## **KinderConnect – Enviando Mensajes**

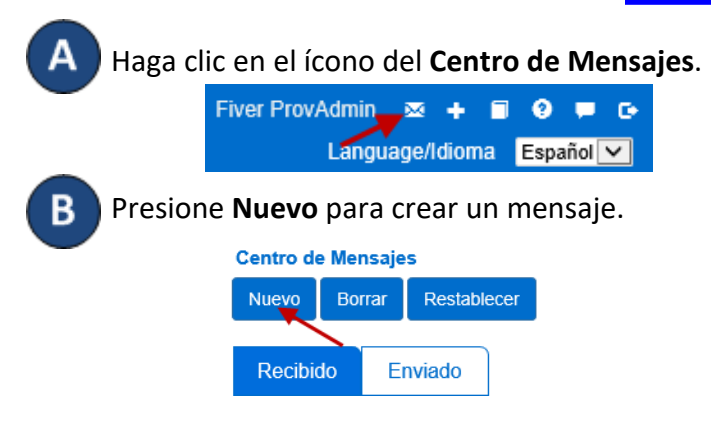

También es posible hacer clic en 🔁 a la derecha de la Barra de Navegación para crear un mensaje nuevo.

Haga clic para seleccionar si desea que este mensaje sea un *Mensaje a Grupo* o un *Mensaje Individual*.

Si desea crear un *Mensaje a Grupo*:

| ★ indica ι          | in área requerida                                  |                                         |
|---------------------|----------------------------------------------------|-----------------------------------------|
| Grupos:             | Administrador del Proveedor<br>Operador del Centro |                                         |
|                     | Adulto Responsable                                 |                                         |
|                     | Padre                                              |                                         |
| Prioridad:          | Med 🗸                                              |                                         |
| sunto: ★<br>ensaje: |                                                    |                                         |
| echa de Ap          | arición por Primera Vez 04/06/                     | /2019 Fecha de Aparición por Ultima Vez |

Haga clic en las casillas junto a los destinatarios a los que desea enviar este mensaje.

## Si desea crear un Mensaje Individual:

|                 | rea requerida                                                      |
|-----------------|--------------------------------------------------------------------|
| Proveedor:      | MOProvider5RS (DVN05)                                              |
| Destinatarios   | ★ <u>Seleccione &gt;&gt;</u>                                       |
| Prioridad:      | Med 💙                                                              |
| Asunto: 🛓 🗌     |                                                                    |
| Mensaje:        |                                                                    |
|                 |                                                                    |
|                 |                                                                    |
|                 |                                                                    |
| Fecha de Anario | ión por Primera Vez 04/06/2019 🧰 Fecha de Aparición por Ultima Vez |
| oona ao ripan   |                                                                    |

Haga clic en *Seleccione* >> para agregar los destinatarios de este mensaje. Presione la flecha desplegable de *Prioridad* para seleccionar la importancia de este mensaje. Ingrese el

Asunto y el mensaje en los campos apropiados.

En el campo *Fecha de Aparición por Primera Vez* ingrese la fecha, o utilice el botón del Calendario para seleccionar, cuando el mensaje aparecerá por primera vez en la lista de mensajes *Recibidos*.

En el campo *Fecha de Aparición por Ultima Vez* ingrese la fecha, o utilice el botón del Calendario para seleccionar, cuando el mensaje aparecerá por última vez en la lista de mensajes *Recibidos*.

Haga clic en la casilla **Borrar Después de ser Leído** para indicar que el mensaje será eliminado tan pronto como el destinatario lo lea y no se mantendrá en la lista de mensajes **Recibidos**.

Una vez termine de redactar su mensaje, presione Enviar.